| UnitedHealthcare<br>children's<br>foundation | JHCCF Grant Portal Parent Guide                                                                                                    |
|----------------------------------------------|----------------------------------------------------------------------------------------------------|
|                                              | Table of Contents                                                                                                    |
| 1. HealthSafe ID Information                 |                                                                                                    |
| 2. Eligibility Criteria                      |                                                                                                    |
| 3. Create HealthSafe ID                      |                                                                                                    |
| 4. Sign In – Grant Portal                    |                                                                                                    |
| 5. Parent/Legal Guardian Pro                 | file                                                                                                    |
| 6. Dashboard                                 |                                                                                                    |
| 7. Add Child & Start Application             | on                                                                                                    |
| 8. Child Profile                             |                                                                                                    |
| 9. Application                               |                                                                                                    |
| 10. Details                                  |                                                                                                    |
| Upload Federal Tax Return                    |                                                                                                    |
| 11. Insurance                                |                                                                                                    |
| Upload Insurance Card                        |                                                                                                    |
| 12. <u>Physician Details</u>                 |                                                                                                    |
| 13. Medical Condition/Diagnos                | <u>s</u>                                                                                                    |
| 14. <u>Services Requested</u>                |                                                                                                    |
| Add Services                                 |                                                                                                    |
| 15. <u>Attachments</u>                       |                                                                                                    |
| 16. <u>Acknowledgement</u>                   |                                                                                                    |
| 17. <u>Active Grant</u>                      |                                                                                                    |
| 18. <u>Payment Requests</u>                  |                                                                                                    |
| Create Payment Request                       |                                                                                                    |
| Purpose                                      | The purpose of the Parent Guide is to assist parents/legal guardians when applying for a UnitedHealthcare Children's Foundation (UHCCF) grant. Questions can be emailed to <u>uhccfcustomerservice@uhc.com</u> . |
| Providers, social workers, or others         | assisting an applicant or grant recipient:                                                                                                    |

While we commend your commitment to your patient and their family, please be aware that <u>the parent/legal</u> <u>guardian is required to initiate and complete the grant application and payment request process</u> <u>independently.</u> Applying for the grant will require proof of eligibility.

Providers, social workers, or other proxies are not permitted to complete the application. However, you are more than welcome to recommend, support, and assist your patient and their family throughout the process.

If the family has a question about their grant or application, they will need to contact us directly.

### HealthSafe ID Information

The HealthSafe ID ("HSID") is a unique security identifier used to access multiple United Healthcare systems.

A HealthSafe ID is required to log in to the UHCCF Grant Portal. Determine your next step by reviewing the following scenarios.

- → You are a new user and have never signed into a United Healthcare system that required a HealthSafe ID for login; proceed to Eligibility Criteria.
- → You are a returning user with a previously created HealthSafe ID; proceed to Sign In Grant Portal.
- → You have an existing HealthSafe ID; or you are having trouble creating a HealthSafe ID; or you are receiving an error message; or you have lost your HealthSafe ID username or password information:
- $\rightarrow$  Use the Forgot HealthSafe ID/Forgot Password feature within the <u>Sign In Grant Application</u> link.
- → Access the <u>HealthSafe ID Technical Support Web Portal.</u>
- → Email UHCCF Customer Service (<u>uhccfcustomerservice@uhc.com</u>) and provide a description of your error message. Please provide a screenshot of your entire browser including the URL in the body of the email.

### Eligibility Criteria

Eligibility requirements appear on the "Complete Your Grant Application Here" website in the form of a series of questions. **Applicant must be able to answer YES to all questions.** 

- 1. Is your child 16 years of age or younger at the time of application?
- 2. Does your child have a Social Security Number issued by the Social Security Administration? (I-TIN numbers are NOT accepted.)
- Is your Adjusted Gross Income (AGI) as documented on Line 11 of the current year's Tax Return (Line 11 of IRS Federal Tax Form 1040) - at or under the following limits based on your family size? NO EXCEPTIONS will be made to these limits:
  - Family Size of 2 -- \$65,000 or less
  - Family Size of 3 -- \$100,000 or less
  - Family Size of 4 -- \$135,000 or less
  - Family Size of 5 or more -- \$170,000 or less
- 4. Is your child covered by commercial/private health insurance? (Plans purchased from the Healthcare Exchange are accepted, but the primary coverage CANNOT be Medicaid, CHIP, or any publicly state funded medical insurance.)
- 5. Are the medical services/items eligible for award and being received/purchased in the United States? (Please see our <u>exclusion list</u> that details items which would NOT be eligible.)

If the applicant meets all criteria, check the box that states: "I acknowledge that I am able to answer YES to all the questions above."

Note: Providers, social workers, or other proxies ARE NOT PERMITTED to complete the application. Applicants

must acknowledge that the recipient meets the criteria prior to proceeding in applying for a UnitedHealthcare Children's Foundation grant. **Applying for the grant will require proof of eligibility**.

Continue to Create HealthSafe ID.

## Create HealthSafe ID

After acknowledging the eligibility requirements are met, the blue "Create HealthSafe ID" is enabled.

Select the button to be redirected to the HealthSafe ID sign in page. Creating a HealthSafe ID is a one-time requirement.

| Create HealthSafe ID by entering the                                                           | 0                                                                                                    |
|------------------------------------------------------------------------------------------------|----------------------------------------------------------------------------------------------------|
| following details of the parent/legal guardian                                                 | UnitedHealthcare                                                                                     |
| who is applying for the grant:                                                                 | children's 💋                                                                                         |
| First Name                                                                                     | foundation                                                                                           |
| Last Name                                                                                      | Create HealthSafe ID                                                                                 |
| Date of Birth                                                                                  | Already a User? Sign In * Required Fields                                                            |
| Email Address (must not be                                                                     | First Name*                                                                                          |
| associated with another HSID)                                                                  |                                                                                                    |
| <ul> <li>Create Realtinsale ID (Osemanie)</li> <li>Reseword (must be 12 characters)</li> </ul> |                                                                                                    |
| <ul> <li>Confirm Password</li> </ul>                                                           | Last Name*                                                                                           |
| Phone Number                                                                                   |                                                                                                    |
|                                                                                                |                                                                                                    |
| Note: Personal information entered is the parent                                               | Date of Birth* MMOD-YYYY                                                                             |
| or legal guardian's details, NOT the child's                                                   | MM-DD-YYYY III                                                                                       |
| number entered will be used to communicate                                                     |                                                                                                    |
| information regarding your application and                                                     | Email Address*                                                                                       |
| awarded grant(s) as well as securing your                                                      |                                                                                                    |
| HealthSafe ID. Ensure it is an active email<br>address and phone number                        |                                                                                                    |
| address and phone number.                                                                      | Create HealthSafe ID* (Username)                                                                     |
| Providers, social workers, or other proxies ARE                                                |                                                                                                    |
| NOT PERMITTED to complete the application.                                                     | Decement                                                                                             |
|                                                                                                | Password                                                                                             |
| $\rightarrow$ Review the Terms of Use and Privacy                                              | •                                                                                                    |
| Policy to use the HealthSafe ID services                                                       | Coofirm Paceward*                                                                                    |
| and agree to the terms by checking the                                                         | Commin Password                                                                                      |
| box.                                                                                           | ©                                                                                                    |
| → Select "Continue "                                                                           | Phone Number*                                                                                        |
|                                                                                                |                                                                                                    |
|                                                                                                | ■ +1 - SS5-555                                                                                       |
|                                                                                                | You must agree to the Terms of Use <sup>®</sup> and                                                  |
|                                                                                                | Privacy Policy <sup>®</sup> to use the HealthSafe ID<br>service. If you do not agree, do not use any |
|                                                                                                | aspect of the HealthSafe ID service.                                                                 |
|                                                                                                | Continue                                                                                             |
|                                                                                                | Commue                                                                                               |
|                                                                                                |                                                                                                    |

| You will receive an email from HealthSafe ID<br>with an access code.<br>→ Enter the access code into the Enter<br>Verification Code text box.<br>If you did not receive a code after 1-2<br>minutes, confirm your email address is<br>accurate in the message and either select<br>"Resend Email" or "Update Email Address".<br>→ Select "Verify." | UnitedHealthcare   Children's   Foundation   Check your registered email address ( ) for the Verification ( ) for the Verification ( |
|----------------------------------------------------------------------------------------------------|----------------------------------------------------------------------------------------------------|
| <ul> <li>After entering your access code and allowing the system to verify, a message will display "Success" when verified correctly.</li> <li>→ Select "Continue."</li> </ul>                                                                                                    | Success<br>Email Address is verified.<br>Continue                                                                                                    |
| <ul> <li>The Verify Phone Number message displays.</li> <li>→ Select one of the methods to verify the phone number entered when creating your HealthSafe ID.</li> <li>Note: Via Text Message requires a mobile phone added in the phone number field when creating your HealthSafe ID.</li> </ul>                                                  | UnitedHealthcare children's coundation         Coundation         Description         Select one of the following methods to verify your phone number.         An automated text message or phone call will be sent to the phone number you provide for account confirmation and recovery purposes. If you select text message, messaging and data rates may apply.         Via Text Message         Via Call                                                                                                    |

| <ul> <li>You will receive a text message or phone call from HealthSafe ID with an access code.</li> <li>→ Enter the access code into the Verification Code text box.</li> <li>→ Select "Verify."</li> <li>Note: If you did not receive a code after 1-2 minutes, confirm your phone number is accurate. Change to "Call" or "Message" or select "Resend Code" or "Update Phone Number."</li> </ul> | UnitedHealthcare children's construction         Coundation         Definition code on your registered phone number. Enter code below to complete the verification.         Verification Code         Waiting for Text Message?         Resend Code         Verification Code                                                                                                    |
|----------------------------------------------------------------------------------------------------|----------------------------------------------------------------------------------------------------|
| After antering second and allowing                                                                                                    | Call to Verify<br>Update Phone Number                                                                                                    |
| After entering your access code and allowing the system to verify, a message will display<br>"Success" when verified correctly.<br>→ Select "Continue."                                                                                                    | Success                                                                                                    |
|                                                                                                    | Your Phone number is verified                                                                                                    |
| Agree or Decline Consent for My HealthSafe ID.                                                                                                    | UnitedHealthcare                                                                                                    |
| <ul> <li>→ Review the consent agreement and acknowledgment for using HealthSafe ID.</li> <li>→ Select "I Agree" to continue the application process and future usage of the UnitedHealthcare Children's Foundation (UHCCF) Grant Management system.</li> </ul>                                                                                                    | Consent For My HealthSafe ID Using your HealthSafe ID to sign in to United Healthcare Children Foundation Grant Management means that United Healthcare Children Foundation Grant Management uses your HealthSafe ID account information to verify your access. We share the following information with United Healthcare Children Foundation Grant Management. HealthSafe ID Name Date of Birth Email Address I Agree, On providing your consent, you allow HealthSafe ID to share your account information with United Healthcare Children Foundation Grant Management. Additionally, you acknowledge that this information is subject to United Healthcare Children Foundation Grant Management's privacy policy that may be different from HealthSafe ID. |
| brought to the <u>Parent/Legal Guardian Profile</u> .                                                                                                    | You acknowledge that your account information provided to United Healthcare Children<br>Foundation Grant Management's subject to United Healthcare Children Foundation<br>Grant Management's privacy policy, which may be different from HealthSafe ID's<br>privacy policy.                                                                                                    |

| <u>Sign In – Grant Portal</u>                               |                                                          |
|-------------------------------------------------------------|----------------------------------------------------------|
| $\rightarrow$ Sign in by entering your HealthSafe ID        |                                                          |
| Username or Email Address.                                  | Olara ha                                                 |
| → Enter your created Password.                              | Sign in                                                  |
|                                                             | Username or Email Address                                |
| Note: Select "Forgot HealthSafe ID" or "Forgot              |                                                          |
| Password" if necessary.                                     |                                                          |
|                                                             | Password                                                 |
|                                                             | ٥                                                        |
|                                                             |                                                          |
|                                                             | Forgot HealthSafe ID? Forgot Password?                   |
|                                                             | Continue                                                 |
|                                                             |                                                          |
|                                                             |                                                          |
| Verify your identity by selecting one of the                | (K                                                       |
| two methods available.                                      | UnitedHealthcare                                         |
|                                                             | children's                                               |
| <ul> <li>Via Text Message</li> </ul>                        | roundation                                               |
| Via Call                                                    | Verify Your Identity                                     |
|                                                             | Select one of the following methods to verify            |
| Note: Via Text Message requires a mobile phone              | your identity.                                           |
| added in the phone number field when creating               | Via Tast Magaza                                          |
|                                                             | Vid lext message                                         |
|                                                             |                                                          |
|                                                             | Via Cali                                                 |
|                                                             | Back to Sign In                                          |
|                                                             |                                                          |
|                                                             |                                                          |
| You will receive a text message or a phone                  |                                                          |
| call to the phone number associated with                    |                                                          |
| your account with an access code.                           |                                                          |
|                                                             | foundation                                               |
| $\rightarrow$ Enter the One Time Password (OTP) into        | Access Code                                              |
| the text box.                                               |                                                          |
|                                                             | We have received your information. If it                 |
| $\rightarrow$ If appropriate, select "Skip this step in the | account, you will receive a text message with            |
| future if this is your private device."                     | One Time Password (OTP).                                 |
|                                                             | Enter One Time Password                                  |
| → Select "Continue."                                        |                                                          |
|                                                             | Waiting for Text Message? Resard Code                    |
| Continue to the Dashboard.                                  | Taking for fore modeling in the serie of the             |
|                                                             | Skip this step in future if this is your private device. |
|                                                             |                                                          |
|                                                             | Continue                                                 |
|                                                             |                                                          |
|                                                             | Return To Verify Identity Options                        |
|                                                             |                                                          |
|                                                             |                                                          |
|                                                             |                                                          |

## Parent/Legal Guardian Profile

The Parent Profile displays Parent Details used for verifying your identity, contacting you regarding your grant application and award, and mailing reimbursement payments.

Reference the image and table below when completing the Parent Profile.

#### **Important Notes:**

ONLY the child's parent or legal guardian can use the portal. Providers, social workers, or other proxies ARE NOT PERMITTED to complete an application or submit payment requests.

All fields with a red asterisk are required. Hover over the (i) to the right of field names for more information.

| Parent/Legal Guard            | an Profil                   | e                                                               |                                                                                |
|-------------------------------|-----------------------------|-----------------------------------------------------------------|--------------------------------------------------------------------------------|
| First Name *①                 |                             | Middle Name                                                     | Last Name *()                                                                  |
| Parent                        |                             |                                                                 | Name                                                                           |
| Email Address                 |                             | Date of Birth *                                                 | Mobile Phone *                                                                 |
| parentname@email.com          |                             |                                                                 | 555555555                                                                      |
| Social Security Number (      | 5SN) *①                     |                                                                 |                                                                                |
| 2 *******                     |                             |                                                                 |                                                                                |
| Mailing Address 🕕             |                             |                                                                 |                                                                                |
| 3 1234 Street Name, City Name | e, Stat                     |                                                                 |                                                                                |
| Street 1 *①                   |                             | Street 2 ①                                                      | City *①                                                                        |
| 1234 Street Name              |                             |                                                                 | City Name                                                                      |
| State *()                     |                             | ZIP/Postal Code *①                                              |                                                                                |
| State                         |                             | 12345                                                           |                                                                                |
| How did you hear about        | the UHCCF g                 | rant program? *                                                 |                                                                                |
| 4 Select                      |                             |                                                                 | ~                                                                              |
|                               |                             |                                                                 |                                                                                |
| Parent Details from HSID      | First N<br>fields a         | ame, Last Name, Email ad<br>auto-populate from HealthS          | dress, Date of Birth, and Mobile Pho<br>afe ID.                                |
| Social Security Number        | Enter y<br>and ch<br>a gran | our Social Security Numbe<br>ild are required to have a S<br>t. | er. TINs are not accepted. Both paren<br>Social Security Number to be eligible |
| Mailing Address               | Enter y<br>popula           | our complete Mailing Addr<br>te based on the Mailing Ad         | ess. The additional address fields au<br>dress field.                          |
| How Did You Hear About        | Select<br>about             | a response from the drop-<br>the UHCCF grant program.           | down menu to tell us how you heard                                             |
| Save                          | Once y<br>"Save"            | ou have verified all fields a to move to the Dashboard          | are completed and correct, select                                              |

### Dashboard

The Dashboard displays Active Grants and Children previously entered in the portal with separate headers.

Reference the image and table below when viewing the dashboard.

Note: If this is the first time using the portal, a message of "There are no records to display" will appear in the Children table. If you have previously applied for a grant, select "Add Child & Start Application." When you enter your child's information, it should link the child's existing records in the system.

|                                                                                                |                                                                                        |                                                      |                                                        |                                       |                                                                                         | Home   5                         | Parent Name -    |
|------------------------------------------------------------------------------------------------|----------------------------------------------------------------------------------------|------------------------------------------------------|--------------------------------------------------------|---------------------------------------|-----------------------------------------------------------------------------------------|----------------------------------|------------------|
| Dashboard                                                                                      |                                                                                        |                                                      |                                                        |                                       |                                                                                         |                                  |                  |
| Active Grant                                                                                   | s                                                                                      |                                                      |                                                        |                                       |                                                                                         |                                  | ^                |
| DOE, JAN<br>Child: Jane Do<br>Approved Servi<br>Medical Drug<br>Services - Dr/S<br>that visit) | E 12312025<br>e<br>eces:<br>Prescription Medication  <br>pecialist Visits (including s | Age: <b>7</b><br>Name(s). Medical<br>services during | Grant Start Date: <b>S</b><br>Grant End Date: <b>D</b> | eptember 25, 2024<br>ecember 31, 2025 | Grant Awarded: \$1500.0<br>Total Used: \$0.00<br>Remaining Amount: \$19<br>Payment Hist | 00<br>00.00<br>Dry New Payment F | Request          |
| 2 Children                                                                                     |                                                                                        |                                                      |                                                        |                                       |                                                                                         | Add Child & S                    | *                |
| Child's First                                                                                  | Name                                                                                   | Child's Last Na                                      | ame                                                    | Date Of Birth                         | Gen                                                                                     | der                              |                  |
| 4 Jane                                                                                         | I                                                                                      | Doe                                                  |                                                        | 4/26/2017                             | Fema                                                                                    | le                               | ~                |
| If you have any qu                                                                             | estions, please contact u                                                              | is at <u>uhccfcustom</u>                             | <u>erservice@uhc.com</u>                               |                                       |                                                                                         |                                  |                  |
| - Active Grants                                                                                | 3                                                                                      | Activ<br>appe                                        | e grant info<br>ar under th                            | ermation for a e Active Gra           | all children link<br>ants heading.                                                      | ed to the pare                   | nt portal will   |
| - Children                                                                                     |                                                                                        | All ch<br>head                                       | nildren linke<br>ing.                                  | ed to the par                         | ent portal will a                                                                       | appear under t                   | he Children      |
| - Add Child &                                                                                  | Start Applicatio                                                                       | on Seleo<br>porta                                    | ct " <u>Add Chi</u><br>I.                              | ld & Start Ap                         | oplication" to a                                                                        | dd a new child                   | to the parent    |
| Child Profile                                                                                  |                                                                                        | Selec                                                | ct the child'<br>profile Thi                           | s first name<br>s is where v          | or use the dro                                                                          | p-down arrow                     | to access the    |
| - Parent Profile                                                                               | e/Sign Out                                                                             | Acce                                                 | ss the pare                                            | ent profile or<br>t to the Pare       | sign out of the<br>ent Name.                                                            | portal by sele                   | ecting the drop- |

# Add Child & Start Application

Select "Add Child & Start Application" if you've never applied for a grant before or if you do not see your child listed under the Children heading. This step will create the Child Profile.

## Add Child

Reference the image and table below to add the child's information.

|                           |                     |                 | Sa    |
|---------------------------|---------------------|-----------------|-------|
| Child's First Name *①     | Child's Last Name * | Date Of Birth * | Age①  |
|                           | 2                   | 3 M/D/YYYY      | ■ 4 - |
| Social Security Number *① | Gender *            | Race *          | -     |
| io: 123456789             | 6 Select            | ~ <b>7</b>      | 2     |

| 1 – Child's First Name     | Enter the child's first name a | as it appears on their birth                        | n certificate.      |
|----------------------------|--------------------------------|-----------------------------------------------------|---------------------|
| 2 – Child's Last Name      | Enter the child's last name a  | as it appears on their birth                        | n certificate.      |
| 3 – Date of Birth          | Enter the child's date of birt | h using the MM/DD/YYY                               | / format.           |
| 4 – Age                    | Age is auto-populated base     | d on date of birth.                                 |                     |
| 5 – Social Security Number | Enter the child's social secu  | rity number.                                        |                     |
| 6 – Gender                 | Use the drop-down menu to      | select the child's gender                           |                     |
| 7 – Race                   | Use the magnifier to select    | the child's race.                                   |                     |
|                            |                                | Lookup records                                      | ×                   |
|                            |                                |                                                     | Search Q            |
|                            |                                | Choose one record and click Select to continue Name | Created On          |
|                            |                                | American Indian or Alaska Native                    | 5/16/2024 4:39 PM   |
|                            | Race *                         | Asian                                               | 5/16/2024 4:39 PM   |
|                            | ( a )                          | Black or African American                           | 5/16/2024 4:39 PM   |
|                            |                                | Hispanic or Latino                                  | 5/16/2024 4:39 PM   |
|                            |                                | Native Hawaiian or other Pacific Islander           | 5/16/2024 4:39 PM   |
|                            |                                | White (Non-Hispanic)                                | 5/16/2024 4:39 PM   |
|                            |                                |                                                     | 5/16/2024 4:39 PM   |
|                            |                                | Prefer Not to say                                   | 5/16/2024 4:39 PM   |
|                            |                                | Select                                              | Cancel Remove value |
| 8 – Save                   | Select "Save" to move to Ar    | oplication.                                         |                     |

#### Child Profile

The Child Profile displays Active Grants and Child Details previously entered in the portal with separate headers.

Reference the image and table below when viewing the Child Profile.

Note: If this is the first time using the portal, a message of "There are no records to display" will appear in the Children table.

| Consentionars<br>children's<br>foundation | Home   Parent Na                                                                                                    |
|-------------------------------------------|----------------------------------------------------------------------------------------------------|
| Home > Child                              |                                                                                                    |
| Active Grants                             |                                                                                                    |
| Child Details                             |                                                                                                    |
| Child's First Name *()                    | Child's Last Name * Date Of Birth * Age ①                                                                                                    |
| Jane                                      | Doe 4/26/2017                                                                                                    |
| Social Security Number *①                 | Gender * Race *                                                                                                    |
| *****0000                                 | Female V White (Non-Hispanic)                                                                                                    |
| Grant Applications                        |                                                                                                    |
| orant Applications                        | 3 Start Application                                                                                                    |
| Grant Application                         | Application Status Created On J Submitted On                                                                                                    |
| Creat Application Jane Dee                |                                                                                                    |
| Grant Application - Jane Doe              | Approved / Awarded 11/2//2024 4:54 PM 12/24/2024 5:29 PM 5                                                                                                    |
| Previous Grants                           |                                                                                                    |
| Name                                      | Status Reason Amount Awarded Amount Remaining                                                                                                    |
| Name <b>↑</b>                             | Age Gender Id Created On                                                                                                    |
|                                           |                                                                                                    |
| There are no records to display.          | ·                                                                                                    |
| Active Grants                             | Active grant information for the selected child will appear under t Active Grants heading.                                                                                                    |
|                                           |                                                                                                    |
| Child Details                             | Child details may be viewed in the Child Profile. If any changes a needed, email <u>uhccfcustomerservice@uhc.com</u> .                                                                                                    |
| Child Details<br>Start Application        | Child details may be viewed in the Child Profile. If any changes a needed, email <u>uhccfcustomerservice@uhc.com</u> .         Select " <u>Start Application</u> " if there is not an active grant and the changes the <u>eligibility criteria</u> . |

|                                                               | <ul> <li>Deferred: The Board has requested additional information before<br/>making a decision.</li> </ul>                           |
|---------------------------------------------------------------|----------------------------------------------------------------------------------------------------|
|                                                               | • Denied: The Board has denied the application. The applicant must wait 12 months to reapply for the same services.                  |
| 5 – Edit/View                                                 | Applications in "Information Requested" status can be edited.<br>Applications in all other statuses can be viewed in read-only mode. |
| 6 – Previous Grants                                           | Past grants (expired and/or exhausted) will appear under the Previous Grants heading.                                                |
| 7 – Historical Grant Applications<br>/ Proof of Medical Needs | Grant applications submitted prior to June 2024 will appear under the Historical Grant Applications Heading.                         |

#### Application

Once the child is added to the portal, the child's details will display in the Child Profile. If an Active Grant was found in the portal with the same child's details, the Active Grant details will display at the top of the screen. If this child is eligible to start a new application, select "Start Application."

There are seven sections within the application. Required fields will be noted with a red asterisk "\*". The application is saved as a draft after the applicant selects "Save" on the first Details section.

CAUTION: The application will time out after 15 minutes of inactivity, resulting in a loss of information entered after idling. Please "Save" within 15 minutes to enable the auto-save feature for the rest of the application. After this point, the applicant can sign off at any time during the application process and can come back to edit the application prior to submission.

Important Note: There are three required documents that must be uploaded to each application. Failure to upload the documents will delay processing and may result in a grant application denial.

- 1. Federal tax return IRS Tax Form 1040.
  - a. W-2s, pay stubs, or state returns are not accepted.
  - b. If the return status is Married Filing Separately, the separate tax returns for both parents are required.
  - c. The person who claims the child as a dependent on their federal tax return must submit the application.
- 2. Front and back of child's commercial/private insurance card.
- 3. Physician's Certification of Medical Condition Form (available for download within application and under <u>Required Documents</u> on our website). The Medical Form must meet the following criteria:
  - a. The form MUST be completed by an M.D. (Doctor of Medicine), D.O. (Doctor of Osteopathic Medicine) or Au. D. (Doctor of Audiology) for hearing related requests.
     \*Forms signed by a Nurse Practitioner, Licensed Psychologist, Physician Assistant, or any health professional other than the above DO NOT fulfill this requirement.
  - b. The form MUST be signed within the last 6 months and include ALL the Medical Items or Services you are requesting the UHCCF grant to cover.

# Details

Reference the image and table below when filling out the Details section within the application.

Note: The child's information will pull from the information added in the <u>Add Child</u> section. The applicant cannot edit or update Child Information (Child First & Last Name) or Age. If any changes are needed, email <u>uhccfcustomerservice@uhc.com</u>.

| Child's Information *                                                                                                    | Age                                                                                                    | Primary Residence                                                                                                    | e of Child *①                                                                                                    |                                                                                                    |
|----------------------------------------------------------------------------------------------------|----------------------------------------------------------------------------------------------------|----------------------------------------------------------------------------------------------------|----------------------------------------------------------------------------------------------------|----------------------------------------------------------------------------------------------------|
| Jane Doe                                                                                                    | 7                                                                                                    | 1 Other                                                                                                    |                                                                                                    | ~                                                                                                    |
| Child's Address                                                                                                    |                                                                                                    |                                                                                                    |                                                                                                    |                                                                                                    |
| Child Street Address *                                                                                                    | Child City *                                                                                                    | Child State *                                                                                                    |                                                                                                    | Child Zip Code *                                                                                                    |
| Family Size *                                                                                                    | Adjusted Gross Income as shown<br>Tax Form 1040) *                                                                                                    | on Tax Return (Line 11                                                                                                    | of IRS Federal                                                                                                    |                                                                                                    |
| Family Story *①                                                                                                    |                                                                                                    |                                                                                                    |                                                                                                    |                                                                                                    |
|                                                                                                    |                                                                                                    |                                                                                                    |                                                                                                    |                                                                                                    |
| 6 Save                                                                                                    |                                                                                                    |                                                                                                    |                                                                                                    |                                                                                                    |
|                                                                                                    |                                                                                                    |                                                                                                    |                                                                                                    |                                                                                                    |
| Primary Residence of Child                                                                                                    | Default response is the                                                                                                    | Primary/Legal G                                                                                                    | uardian Ad                                                                                                    | dress                                                                                                    |
|                                                                                                    |                                                                                                    | , ,                                                                                                    |                                                                                                    | 01055.                                                                                                    |
| Child's Address, if different<br>from parent/guardian's                                                                          | Select "Other" from the from the parent/guardia address fields auto-pop                                                                                                    | drop-down list if<br>n's. Enter the Cl<br>ulate based on t                                                                                                    | the child's a<br>hild's Addre<br>he Child's A                                                                                                    | address is differents.<br>Ss. The additional<br>Address field.                                                                                                    |
| Child's Address, if different<br>from parent/guardian's<br>Family Size                                                           | Select "Other" from the from the parent/guardia address fields auto-pop                                                                                                    | drop-down list if<br>n's. Enter the Cl<br>ulate based on t<br>the child using th                                                                                                    | the child's a<br>nild's Addre<br>he Child's A                                                                                                    | address is differents.<br>The additional<br>Address field.                                                                                                    |
| Child's Address, if different<br>from parent/guardian's<br>Family Size                                                           | Select "Other" from the<br>from the parent/guardia<br>address fields auto-pop<br>Enter the family size of<br>Family size is verified by<br>a child to your family in<br>child's birth certificate o                                                                                                    | drop-down list if<br>n's. Enter the Ch<br>ulate based on t<br>the child using th<br>y the current year<br>the current year                                                                                                    | the child's a<br>nild's Addres<br>he Child's A<br>ne drop-dov<br>ar's tax retur<br>, please sub<br>work.                                                                                                    | address is differents.<br>The additional<br>Address field.<br>Address field.<br>Address field.<br>Address field.<br>Address field.<br>Address field.                                                                                              |
| Child's Address, if different<br>from parent/guardian's<br>Family Size<br>Adjusted Gross Income<br>(AGI)                         | Select "Other" from the<br>from the parent/guardia<br>address fields auto-pop<br>Enter the family size of<br>Family size is verified by<br>a child to your family in<br>child's birth certificate o<br>Enter the AGI as docum<br>Return (IRS Tax Form 1                                                                                                    | drop-down list if<br>n's. Enter the Ch<br>ulate based on t<br>the child using th<br>y the current year<br>the current year<br><u>r adoption paper</u><br>nented on line 17<br>040).                                                                                                    | the child's a<br>hild's Addre<br>he Child's A<br>ne drop-dov<br>ar's tax retur<br>, please sub<br>work.<br>I of the curr                                                                                                  | address is differents. The additional<br>ss. The additional<br>address field.<br>In menu options.<br>In If you have ad<br>omit a copy of the<br>ent year's federal                                                                                |
| Child's Address, if different<br>from parent/guardian's<br>Family Size<br>Adjusted Gross Income<br>(AGI)                         | Select "Other" from the<br>from the parent/guardia<br>address fields auto-pop<br>Enter the family size of<br>Family size is verified by<br>a child to your family in<br>child's birth certificate o<br>Enter the AGI as docum<br>Return (IRS Tax Form 1<br>Note: If the number is neg                                                                                                    | drop-down list if<br>n's. Enter the Ch<br>ulate based on t<br>the child using th<br>y the current year<br>the current year<br><u>r adoption paper</u><br>nented on line 17<br>040).<br>ative, enter "0."                                                                                                    | the child's a<br>hild's Addres<br>he Child's A<br>ne drop-dov<br>ar's tax retur<br>, please sub<br><u>work.</u><br>I of the curr                                                                                          | address is differents. The additional<br>ss. The additional<br>address field.<br>In menu options.<br>In If you have ad<br>omit a copy of the<br>ent year's federal                                                                                |
| Child's Address, if different<br>from parent/guardian's<br>Family Size<br>Adjusted Gross Income<br>(AGI)<br>Family Story         | Select "Other" from the<br>from the parent/guardia<br>address fields auto-pop<br>Enter the family size of<br>Family size is verified by<br>a child to your family in<br>child's birth certificate o<br>Enter the AGI as docum<br>Return (IRS Tax Form 1<br>Note: If the number is neg<br>Tell us your family story<br>for the Board to conside                                                                                                    | drop-down list if<br>n's. Enter the Ch<br>ulate based on t<br>the child using th<br>y the current year<br>r adoption paper<br>nented on line 17<br>040).<br>ative, enter "0."                                                                                                    | the child's a<br>hild's Addres<br>he Child's A<br>ne drop-dov<br>ar's tax retur<br>, please sub<br>work.<br>I of the curr<br>ormation the<br>g your appli                                                                 | address is different<br>ss. The additional<br>address field.<br>In menu options.<br>If you have ad<br>omit a copy of the<br>ent year's federal<br>at would be import<br>cation.                                                                   |
| Child's Address, if different<br>from parent/guardian's<br>Family Size<br>Adjusted Gross Income<br>(AGI)<br>Family Story         | Select "Other" from the<br>from the parent/guardia<br>address fields auto-pop<br>Enter the family size of<br>Family size is verified by<br>a child to your family in<br>child's birth certificate o<br>Enter the AGI as docum<br>Return (IRS Tax Form 1<br>Note: If the number is neg<br>Tell us your family story<br>for the Board to conside<br>CAUTION: The applicat<br>resulting in a loss of info<br>15 minutes to enable th                                                          | drop-down list if<br>n's. Enter the Ch<br>ulate based on t<br>the child using th<br>y the current year<br><u>r adoption paper</u><br>nented on line 1 <sup>-7</sup><br>040).<br>ative, enter "0."<br>. Include any inf<br>er while reviewing<br>ion will time out<br>prmation entered                           | the child's a<br>hild's Addres<br>he Child's A<br>ne drop-dow<br>ar's tax retur<br>please sub<br>work.<br>I of the curr<br>ormation the<br>g your appli<br>after 15 mir<br>l after idling<br>ure for the r                | address is differents.<br>The additional<br>address field.<br>In menu options.<br>If you have ad<br>omit a copy of the<br>ent year's federal<br>at would be import<br>cation.<br>In the sof inactivity,<br>Please "Save" w<br>rest of the applica |
| Child's Address, if different<br>from parent/guardian's<br>Family Size<br>Adjusted Gross Income<br>(AGI)<br>Family Story<br>Save | Select "Other" from the<br>from the parent/guardia<br>address fields auto-pop<br>Enter the family size of<br>Family size is verified by<br>a child to your family in<br>child's birth certificate o<br>Enter the AGI as docum<br>Return (IRS Tax Form 1<br>Note: If the number is neg<br>Tell us your family story<br>for the Board to conside<br>CAUTION: The applicat<br>resulting in a loss of info<br>15 minutes to enable th<br>Select "Save" to create<br>feature for the rest of th | drop-down list if<br>n's. Enter the Ch<br>ulate based on t<br>the child using th<br>y the current year<br><u>r adoption paper</u><br>nented on line 17<br>040).<br>ative, enter "0."<br>. Include any inf<br>er while reviewing<br>ion will time out<br>prmation entered<br>a Draft Applicati<br>e application. | the child's a<br>hild's Addres<br>he Child's A<br>ne drop-dow<br>ar's tax retur<br>, please sub<br>work.<br>I of the curr<br>ormation the<br>g your appli<br>after 15 mir<br>after idling<br>ure for the n<br>on and enal | address is differents.<br>The additiona<br>address field.<br>In menu options.<br>If you have ad<br>omit a copy of the<br>ent year's federal<br>at would be import<br>cation.<br>Thutes of inactivity,<br>Please "Save" work of the application.   |

| Upload Federal Tax Return – IRS I                                                                                                    | Form 1040                                                                                                    |
|----------------------------------------------------------------------------------------------------|----------------------------------------------------------------------------------------------------|
| Select the "magnifying glass" to<br>upload your Federal Tax Return<br>– IRS Form 1040.<br>Reminders:<br>a. W-2s, pay stubs, or state<br>returns are not accepted.<br>b. If the return status is<br>Married Filing Separately, the<br>separate tax returns for both<br>parents are required.<br>c. The person who claims the<br>child as a dependent on their<br>federal tax return must submit<br>the application. | Federal 1040 Tax Form *① Child is not listed as a dependent on the attached tax form because they were born or adopted in the current year.   |
| If applicable, select the check<br>box next to "Child is not listed as<br>a dependent on the attached tax<br>form because they were born or<br>adopted in the current year."<br>Note: If check box is selected, the<br>applicant will be required to attach<br>the child's birth certificate/adoption<br>paperwork and social security card.                                                                       |                                                                                                    |
| Select "New" to create a new tax<br>return record.                                                                                                    | Lookup records ×   Search Q   Choose one record and click Select to continue   ✓ Name   Created On     New     Select   Cancel   Remove value |
|                                                                                                    |                                                                                                    |

| Create a new record displays.                     | 6                                                      |
|---------------------------------------------------|--------------------------------------------------------|
| $\rightarrow$ Contact Name defaults to the        | Create a new record                                    |
| Parent/Guardian profile                           |                                                        |
| name (user is unable to edit                      | Contact *                                              |
| this field).                                      | Proved News                                            |
|                                                   | Parent Name                                            |
| $\rightarrow$ Enter the Tax Year.                 | Tax Year *                                             |
| > Enter any notes you may                         |                                                        |
| $\rightarrow$ Enter any notes you may want to add |                                                        |
| want to add.                                      | Notes Memo                                             |
| $\rightarrow$ Select "Click to select file(s)"    |                                                        |
|                                                   | 1040 Eile *                                            |
| $\rightarrow$ Choose the file(s) you want         |                                                        |
| to upload.                                        | Click to select file(s)                                |
|                                                   | Name Actions                                           |
| → Select "Upload."                                | Selected Files:                                        |
|                                                   |                                                        |
| $\rightarrow$ Select "Save."                      | Linload                                                |
|                                                   | Choad                                                  |
|                                                   |                                                        |
|                                                   | Save                                                   |
|                                                   |                                                        |
| Ensure your file is correctly                     |                                                        |
| highlighted and the check mark                    | Lookup records ×                                       |
| next to the file name chosen for                  |                                                        |
| upload is enabled.                                | Search Q                                               |
| · Coloct "Coloct" from the                        | Choose one record and click Select to continue         |
| $\rightarrow$ Select Select from the              | Name Created On                                        |
| screen.                                           |                                                        |
| $\rightarrow$ Select "Next" from the main         | Parent Name - 2024 12/13/2024 5:08 PM                  |
| Details Tab to move to                            |                                                        |
| Insurance.                                        | New         Select         Cancel         Remove value |
|                                                   |                                                        |
|                                                   |                                                        |
| · · · · · · · · · · · · · · · · · · ·             |                                                        |

| Insurance                                                                                                    |                                                                                                    |
|----------------------------------------------------------------------------------------------------|----------------------------------------------------------------------------------------------------|
| Select the "magnifying<br>glass" to enter the child's<br>insurance details.                                                                                                    | The child is required to have insurance coverage from a commercial health plan, either through an employer or individually purchased. |
| Note: To meet the eligibility<br>requirement, the child must<br>have insurance coverage from<br>a commercial health plan,<br>either purchased through an<br>employer or individually. | Child's Primary Insurance *①  Child's Secondary Insurance①  Previous Next                                                             |
|                                                                                                    |                                                                                                    |
| Select "New" to create a new insurance record.                                                                                                    | Lookup records ×                                                                                                    |
|                                                                                                    | Search Q                                                                                                    |
|                                                                                                    | Choose one record and click Select to continue                                                                                        |
|                                                                                                    | Identifier     Insurance Company Name     Created On                                                                                  |
|                                                                                                    | New Select Cancel Remove value                                                                                                    |

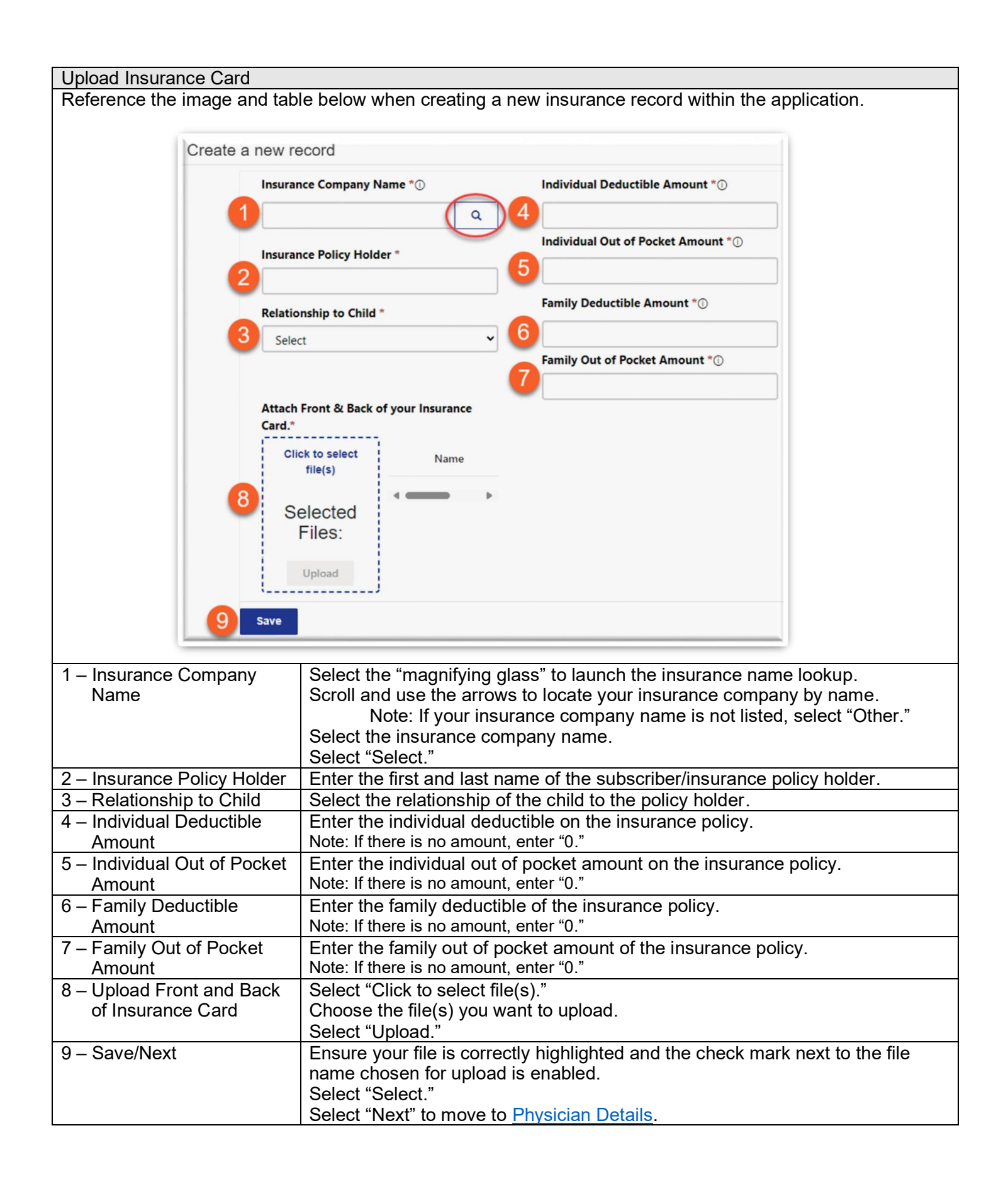

| Reference the image and table | below when filling out the              | e Physician Details se                        | ction withir      | the application.     |
|-------------------------------|-----------------------------------------|-----------------------------------------------|-------------------|----------------------|
| Physician Information         |                                         |                                               |                   |                      |
| Physician's Name *            | Credentials *()                         |                                               |                   |                      |
| 1                             | 2 Select                                | ~                                             |                   |                      |
| Clinic Information            |                                         |                                               |                   |                      |
| Clinic's Name *               |                                         | Phone Number *                                |                   |                      |
| 3                             |                                         | 4                                             |                   |                      |
| Clinic's Address              | 1                                       |                                               |                   |                      |
| Address *                     | City *                                  | State *                                       |                   | Zip Code *           |
|                               |                                         |                                               | ٩                 |                      |
|                               |                                         |                                               |                   |                      |
| Previous Next 6               |                                         |                                               |                   |                      |
|                               |                                         |                                               |                   |                      |
| – Physician's Name            | Enter the first and la                  | st name of the physici                        | an recomm         | ending the services  |
| - Thysician's Name            | (letters only, no spec                  | cial characters).                             | anneconni         | lending the services |
| 2 – Credentials               | Select the credential                   | s of the physician usir                       | ng the drop       | -down menu.          |
|                               | $\rightarrow$ M.D. (Doctor              | of Medicine)                                  |                   |                      |
|                               | $\rightarrow$ D.O. (Doctor              | of Osteopathic)                               |                   |                      |
|                               | → Au. D (Docto<br>Note: Forms signed by | r of Audiology)<br>v a Nurse Practitioner. Li | censed Psv        | chologist Physician  |
|                               | Assistant, or other allie               | ed health professional do                     | o not fulfill th  | e application        |
|                               | requirements.                           |                                               |                   |                      |
| B – Clinic's Name             | practices.                              | e clinic where the rec                        | ommenainę         | g pnysician          |
|                               | Note: If it is an indeper               | ndent physician type "Ind                     | dependent."       |                      |
| – Phone Number                | Enter the physician's                   | phone number (num                             | bers only, r      | no dashes).          |
| – Clinic's Address            | Enter the clinic's add                  | ress. The additional                          | address fie       | lds auto-populate    |
|                               | based on the Clinic's                   | Address field.                                |                   |                      |
| 1 – Next                      | Select "Next" to mov                    | e to Medical Condition                        | <u>ns/Diagnos</u> | <u>is</u> .          |

Medical Condition/Diagnosis Reference the image and table below when filling out the Medical Condition/Diagnosis section within the application.

| Details 🖌 Insurance 🖌 Physician De                                                                                           | tails 🖌 Medical Condition / Diagnosis Services Requested Attachments Acknowledgement                                                                                                    |
|----------------------------------------------------------------------------------------------------|----------------------------------------------------------------------------------------------------|
| Primary Diagnosis Category *                                                                                                 | Has your child been evaluated by Early Childhood Intervention or<br>Special Education Services (typically through the School District)? *<br>Select                                                    |
| Specific Primary Diagnosis * 2 Secondary Diagnosis Category 3                                                                | Summary of Child's Medical Condition *①                                                                                                    |
| Previous Next 6                                                                                                    |                                                                                                    |
| – Primary Diagnosis Category                                                                                                 | Select the "magnifying" glass to launch the primary diagnosis category<br>lookup.<br>Scroll and use the arrows to locate the diagnosis category.<br>Select the diagnosis category.<br>Select "Select." |
| <ul> <li>Specific Primary Diagnosis</li> </ul>                                                                               | Enter the specific primary diagnosis.                                                                                                    |
| <ul> <li>Secondary Diagnosis</li> <li>Category</li> </ul>                                                                    | Enter the secondary diagnosis category, if applicable.                                                                                                    |
| <ul> <li>Has your child been<br/>evaluated by Early Childhood<br/>intervention or Special<br/>Education Services?</li> </ul> | Use the drop-down menu to answer whether your child has been<br>evaluated by Early Childhood Intervention or Special Education Servic                                                                  |
| <ul> <li>Summary of Child's Medical<br/>Condition</li> </ul>                                                                 | Provide a description of your child's medical condition to help the boar reach a decision regarding your application. For example, medical history and treatment plan.                                 |
| – Next                                                                                                    | Select "Next" to move to Services Requested.                                                                                                    |

| Services Rec                                                       | queste                                    | d                                                              |                                          |                                                    |                                                            |                                                        |                                                                           |
|--------------------------------------------------------------------|-------------------------------------------|----------------------------------------------------------------|------------------------------------------|----------------------------------------------------|------------------------------------------------------------|--------------------------------------------------------|---------------------------------------------------------------------------|
| The Services                                                       | Reque                                     | sted are th                                                    | e medical i                              | tems and/or s                                      | services that will                                         | be funded by th                                        | ne grant.                                                                 |
| Important Not<br>listed on the N<br>covered by th<br>Reference the | te: Only<br>Medical<br>e grant<br>e image | y services a<br>I Form. Se<br>t.<br>e and table                | added here<br>rvices listed<br>below whe | will be consid<br>on the Medio<br>n filling out th | dered for grant fu<br>cal Form but not<br>ne Services Requ | unding. Services<br>added into the<br>uested section v | s requested must be<br>application will not be<br>within the application. |
| Details 🗸                                                          | Insuranc                                  | e 🖌 Physicia                                                   | n Details 🖌 🛛 N                          | ledical Condition / Dia                            | agnosis 🖌 Services Rec                                     | quested Attachments                                    | Acknowledgement                                                           |
| Grants                                                             | s are limite                              | d to a maximum                                                 | of \$5,000 per yea                       | r and \$10,000 lifetim                             | ie.                                                        |                                                        | Add Service                                                               |
| Service                                                            | Туре                                      | Service Item                                                   | Drug Name                                | Other Notes                                        | Out of Pocket Amo                                          | Not Covered I<br>unt Insurance Du<br>Exclusion         | by<br>e to Policy                                                         |
| Medical S                                                          | ervices                                   | Dr/Specialist Visi<br>(including service<br>during that visit) | ts<br>es                                 |                                                    | \$1,000.00                                                 | No                                                     | 2 -                                                                       |
| Medical D                                                          | lrug                                      |                                                                | Prescription<br>Medication<br>Name(s)    |                                                    | \$1,500.00                                                 | No                                                     | ~                                                                         |
|                                                                    |                                           |                                                                |                                          |                                                    |                                                            | Total A                                                | mount Requested                                                           |
|                                                                    |                                           |                                                                |                                          |                                                    |                                                            | <b>3</b> <del>\$</del> 2,500.                          | 00                                                                        |
| Downl                                                              | load Medica                               | al Form                                                        | Medical Form                             | · · · · · · · · · · · · · · · · · · ·              |                                                            |                                                        |                                                                           |
| -                                                                  | lemplate                                  | - 5                                                            | Click to                                 | select file(s)                                     | Name                                                       | Actions                                                |                                                                           |
|                                                                    |                                           | _                                                              | Select                                   | ed Files:                                          |                                                            |                                                        |                                                                           |
|                                                                    |                                           |                                                                | U                                        | pload                                              |                                                            |                                                        |                                                                           |
|                                                                    |                                           |                                                                |                                          |                                                    |                                                            |                                                        |                                                                           |
| Previous                                                           | Next                                      | 6                                                              |                                          |                                                    |                                                            |                                                        |                                                                           |
|                                                                    |                                           |                                                                |                                          |                                                    |                                                            |                                                        |                                                                           |
| 1 – Add Servi                                                      | 6                                         |                                                                | Select                                   | "Add Service                                       | " to create a new                                          | v service reque                                        | et                                                                        |
|                                                                    |                                           |                                                                | Note: C                                  | only services a                                    | dded here will be                                          | considered for the                                     | e grant. If more than                                                     |
|                                                                    |                                           |                                                                | one ser                                  | vice is being re                                   | equested, select "                                         | Add Service" for                                       | EACH service. Services                                                    |
|                                                                    |                                           |                                                                | request                                  | ed must be list                                    | ted on the Medica                                          | I Form.                                                |                                                                           |
| 2 – Edit / Rem                                                     | nove S                                    | ervice                                                         | Select                                   | the drop-dow                                       | n menu to edit c                                           | or remove a ser                                        | vice request.                                                             |
| 3 – Total Amo                                                      | ount Re                                   | equested                                                       | This fie<br>service                      | eld will auto-c<br>e.                              | alculate the out-                                          | of-pocket totals                                       | entered for each                                                          |
| 4 – Download                                                       | Medic                                     | al Form                                                        | Downlo                                   | oad the Medio                                      | cal Form Templa                                            | ate to send to th                                      | e child's doctor.                                                         |
| Template                                                           |                                           |                                                                | Noto: T                                  | ho form MUST                                       | - ha completed by                                          | an M.D. (Dester                                        | of Modicipa) D.O.                                                         |
|                                                                    |                                           |                                                                | (Doctor                                  | of Osteopathi                                      | c Medicine) or Au.                                         | D. (Doctor of Au                                       | idiology) for hearing                                                     |
|                                                                    |                                           |                                                                | related                                  | requests. For                                      | ms signed by a N                                           | lurse Practitione                                      | er, Licensed                                                              |
|                                                                    |                                           |                                                                | Psycho<br>the abo                        | ologist, Physic<br>ove DO NOT fi                   | cian Assistant, o<br>ulfill this require                   | r any health pro<br>ment.                              | ressional other than                                                      |
| 5 – Upload M                                                       | edical                                    | Form 🛛                                                         | Select                                   | "Click to sele                                     | ct file(s)."                                               |                                                        |                                                                           |
|                                                                    |                                           |                                                                | Choos                                    | e the file(s) y                                    | ou want to uploa                                           | d.                                                     |                                                                           |
|                                                                    |                                           |                                                                | Select                                   | "Upload."                                          |                                                            |                                                        |                                                                           |
| 6 – Next                                                           |                                           |                                                                | Select                                   | "Next" to mov                                      | ve to <u>Attachmen</u>                                     | <u>IS</u> .                                            |                                                                           |

| Add Services                                            |                                                                                                    |
|---------------------------------------------------------|----------------------------------------------------------------------------------------------------|
| Reference the image and table be                        | low when adding services within the application.                                                                                                    |
| Create                                                  |                                                                                                    |
| Service Type *                                          | Out of Pocket Amount *①                                                                                                    |
| 1                                                       | × Q 3                                                                                                    |
| Service Item*                                           | X Q A Not Covered by Insurance Due to Policy<br>Exclusion                                                                                                    |
| Upload Proof o                                          | of Non-Coverage *                                                                                                    |
| Click to sele<br>file(s)                                | ect Name                                                                                                    |
| Selecte<br>Files:<br>Upload                             | d                                                                                                    |
| 6 Save                                                  |                                                                                                    |
| 1 – Service Type                                        | <ul> <li>Select the "magnifying glass" to launch the "Service Type" lookup and select the service type category.</li> <li>→ Medical Therapy, Medical Services, Medical Equipment, Medical Drug, or Medical Supplies .</li> </ul> |
|                                                         | Note: When selecting "Medical Drug" as service type, enter the drug name in the text box. If approved, the grant will cover any prescription medication filled by a pharmacy.                                                    |
| 2 – Service Item                                        | Select the "magnifying glass" to launch the "Service Item" lookup and select the service item category.                                                                                                    |
|                                                         | Note: When selecting an "Other" option, enter the specific service item in the                                                                                                    |
| 3 – Out of Pocket Amount                                | Enter the amount you expect to pay out-of-pocket after insurance<br>coverage for the duration of the grant. Grants are good for one year after<br>approval.                                                                      |
| 4 – Not Covered by Insurance<br>Due to Policy Exclusion | ONLY SELECT if services are not covered by the insurance as an exclusion to your insurance policy.                                                                                                    |
|                                                         | Note: DO NOT SELECT if services are covered but payments apply to the deductible or out-of-pocket expenses.                                                                                                    |
|                                                         | Select "Click to select file(s)."<br>Choose the file(s) you want to upload.<br>Select "Upload."                                                                                                    |
| 5 – Upload Proof of Non-                                | If applicable, upload Proof of Non-Coverage.                                                                                                    |
| 00101490                                                | Note: This could be a copy of your benefit summary's exclusions list highlighting no coverage, a denial letter from your insurance company, or an Explanation of                                                                 |

|          | Benefits that shows no benefits are available. Retain this document for use after grant approval, as you will need to upload this with a Payment Request. |
|----------|----------------------------------------------------------------------------------------------------|
|          | Select "Click to select file(s)."<br>Choose the file(s) you want to upload.<br>Select "Upload."                                                           |
| 6 - Save | Select "Save."                                                                                                    |
|          | Select Next to move to <u>Attachments</u> .                                                                                                    |

# Attachments

| Ref | erence th  | e image an       | d table below v         | vhen filling out the A        | ttac  | hments section w     | vithin t | he a | pplication.     |
|-----|------------|------------------|-------------------------|-------------------------------|-------|----------------------|----------|------|-----------------|
|     |            |                  |                         |                               |       |                      |          |      |                 |
| Not | e: This is | not a requi      | red section. Ap         | plicant can use this          | sec   | tion to add addition | onal in  | form | ation that may  |
| sup | port their | application      | . Examples: Ph          | notos of your family,         | lette | ers from provider    | s or so  | hool | , etc.          |
|     |            |                  |                         |                               |       |                      |          |      | 0               |
|     | Details 🖌  | Insurance 🗸      | Physician Details 🖌     | Medical Condition / Diagnosis | ~     | Services Requested 🗸 | Attachm  | ents | Acknowledgement |
|     | Attach Ad  | ditional Documer | its                     |                               |       |                      |          |      |                 |
|     | 1          |                  | Click to select file(s) |                               | Na    | me                   | Actions  |      |                 |
|     |            | 5                | Selected Files:         |                               | Dia   | gnosis Document.pdf  | Ŀ₹       | Û    |                 |
|     |            |                  | Upload                  |                               | Pho   | to of Child.pdf      | Ŀ₹       | Û    |                 |
|     | ·          |                  |                         |                               |       |                      |          |      |                 |
|     | Previous   | Next 2           |                         |                               |       |                      |          |      |                 |
|     |            |                  |                         |                               | -     |                      |          | -    |                 |
|     |            |                  | Sal                     | act "Click to salact f        |       | .) "                 |          |      |                 |
| 1 – | Upload F   | iles             | Che                     | pose the file(s) you          | van   | t to upload.         |          |      |                 |
|     |            |                  | Sel                     | ect "Upload."                 |       |                      |          |      |                 |
| 2 – | Next       |                  | Sel                     | ect Next to move to           | Ack   | nowledgement.        |          |      |                 |

| cknowledgement                                                                                                    |                                                                                                    |
|----------------------------------------------------------------------------------------------------|----------------------------------------------------------------------------------------------------|
| ead and acknowledge each se                                                                                                    | ection and add an electronic signature.                                                                                                    |
| ote: Providers, social workers                                                                                                    | , or other proxies ARE NOT PERMITTED to complete the application.                                                                                                    |
|                                                                                                    |                                                                                                    |
| Details 🗸 Insurance 🖌 Physician                                                                                                    | Details 🖌 Medical Condition / Diagnosis 🖌 Services Requested 🖌 Attachments 🖌                                                                                                    |
| Acknowledgement                                                                                                    |                                                                                                    |
| Submission of a completed grant appli<br>request for funds. If a grant is approve<br>the Foundation's Board of Directors.             | cation does not guarantee that the UnitedHealthcare Children's Foundation ("Foundation") will approve the<br>d for disbursement for the child's benefit, the grant will be limited to the services and amount specified by                                                                                                    |
| I hereby certify that I am the parent or leg<br>to the best of my knowledge, the informa<br>this application that any grant awarded b | al guardian of the child with the legal right to execute and make the representations contained herein, and state that<br>ation provided by me in this application is true and correct. I understand that if I have made any misrepresentations in<br>y the Foundation in response to this application may be immediately rescinded and revoked by the Foundation. |
| Parent Acknowledgement *                                                                                                    |                                                                                                    |
| I acknowledge that I have consented to a in connection with this application.                                                         | nd authorized the release of the medical and financial information and records provided to the Foundation for review                                                                                                    |
| Medical & Financials Acknowledgen                                                                                                    | aent *                                                                                                    |
| Waiver of Liability                                                                                                    |                                                                                                    |
| I, for myself and on behalf of my child/wa<br>servants and employees from any and all                                                 | ird, do hereby expressly and knowingly fully release and discharge the Foundation, and its directors, officers, agents,<br>claims and liability resulting from: i) injury, damages or losses which I, or my minor child/ward, may have or accrue                                                                                                    |
| broad and inclusive as permitted by law a continue to be valid and legally binding.                                                   | nd that if any portion of this Agreement is declared invalid, for whatever reason, the remaining portions shall                                                                                                    |
| Electronic Signature                                                                                                    |                                                                                                    |
| By entering your name in the space provi<br>and to the Foundation's policies related t                                                | ded below, you are agreeing to the provisions of the above related to the Acknowledgement and Waiver of Liability,<br>o the review and award of grants.                                                                                                    |
| If awarded a grant through UHCCF, wo<br>fundraising event or similar project? Pl                                                      | uld you and your child be willing to help us to promote our charitable efforts in a brochure, press release,<br>EASE NOTE: You may always decline any opportunity we contact you about. *                                                                                                    |
| Select                                                                                                    | ~                                                                                                    |
| Electronic Signature *                                                                                                    |                                                                                                    |
|                                                                                                    |                                                                                                    |
| Previous 5 Submit                                                                                                    |                                                                                                    |
| Doront Acknowledgment                                                                                                    | Pood and acknowledge that you are the percent or legal guardian of the                                                                                                    |
| – Parent Acknowledgment                                                                                                    | child who will receive the grant.                                                                                                    |
| – Medical & Financials                                                                                                    | Read and acknowledge the consent and authorization of financial and                                                                                                    |
| Acknowledgment                                                                                                    | medical records release.                                                                                                    |
| <ul> <li>Waiver of Liability</li> </ul>                                                                                               | Read and acknowledge the waiver of liability.                                                                                                    |
| <ul> <li>Electronic Signature</li> </ul>                                                                                              | Answer the promotional question by using the drop-down menu.                                                                                                    |
|                                                                                                    | Enter your name in the Electronic Signature text box.                                                                                                    |

| 5 – Submit | Ensure that all information is complete and all required documents have<br>been uploaded. After submitting, you will not be able to edit the<br>application without affecting your grant start date. Select "Submit" to<br>submit your application.<br>Important Notes:        |
|------------|----------------------------------------------------------------------------------------------------|
|            | Upon successful submission of the application, the following pop up will appear.                                                                                                    |
|            | Success!<br>Your form has been successfully submitted.<br>You will receive an email when your application has been reviewed.                                                                                                    |
|            | Once submitted, a Grant Manager will review your application within<br>three to five business days. You will then receive an email (to the email<br>provided in the Parent/Guardian profile) confirming completion of the<br>application or requesting additional information. |
|            | After Grant Manager review, your application will be reviewed by the UHCCF Board. Board meetings occur once per month. Therefore, a final decision of the grant application could take up to 45 days after Grant Manager review.                                               |

## Active Grant

Once the child is awarded a grant, the Active Grant information will display on the Dashboard and in the Child Profile. Select the grant shortcut (e.g. "DOE, JANE 12312025") or "Payment History" to open the grant details.

| DOE, JANE 12312025                      |                     | Grant Start Date: September 25, 2024 | Grant Awarded: \$1500.00    |  |
|-----------------------------------------|---------------------|--------------------------------------|-----------------------------|--|
| Child: Jane Doe                         | Age: 7              | Grant End Date: December 31, 2025    | Total Used: \$0.00          |  |
| Approved Services:                      |                     |                                      |                             |  |
| Medical Drug - Prescription Medica      | tion Name(s), Me    | dical                                |                             |  |
| Services - Dr/Specialist Visits (includ | ding services durin | ng                                   | Remaining Amount: \$1500.00 |  |
| that visit)                             | -                   |                                      |                             |  |

Reference the image and table below when viewing an active grant.

| -                    |                                                                                |          |                    |                                                                                                    |                                                            |                      |                  |        |                                       |                 |                  |      |
|----------------------|--------------------------------------------------------------------------------|----------|--------------------|----------------------------------------------------------------------------------------------------|------------------------------------------------------------|----------------------|------------------|--------|---------------------------------------|-----------------|------------------|------|
| Gr                   | ant Details                                                                    |          |                    |                                                                                                    | Amount                                                     | Award                | led              |        | Amount Remaining                      |                 |                  |      |
|                      | DOF JANE 12312025                                                              |          |                    |                                                                                                    | \$ 1 500 00                                                |                      |                  |        |                                       |                 |                  |      |
|                      |                                                                                |          |                    |                                                                                                    |                                                            |                      |                  |        |                                       |                 |                  |      |
|                      | Child Jane Doe Grant Application                                               |          |                    |                                                                                                    | Grant Start Date                                           |                      |                  |        |                                       | Grant End Date  |                  |      |
|                      |                                                                                |          |                    |                                                                                                    | 9/25/20                                                    |                      |                  | -      | 12/31/2025                            |                 |                  |      |
|                      |                                                                                |          |                    |                                                                                                    |                                                            |                      |                  |        |                                       |                 |                  |      |
|                      | Grant Application - Jane D                                                     |          |                    |                                                                                                    |                                                            |                      |                  |        |                                       |                 |                  |      |
|                      | Payment History                                                                |          |                    |                                                                                                    |                                                            |                      |                  |        |                                       |                 |                  |      |
|                      |                                                                                |          | Ctatus             | Dourmont                                                                                                    | Cubm                                                       | itted                |                  | Clark  | Dete of                               | End Data of     |                  |      |
| 3                    | Payee                                                                          | Amount   | Reason             | Method                                                                                                    | Date                                                       | illeu                | Child            | Medi   | cal Service                           | Medical Service | Region           |      |
|                      | Parent/G<br>uardian                                                            | \$150.00 | Paid               | Zelle                                                                                                    | 1/7/202                                                    | 25                   | Jane Doe         | 1/1/20 | )25                                   | 1/1/2025        | Central<br>South | ~    |
|                      | Approved Services / Special Requests                                           |          |                    |                                                                                                    |                                                            |                      |                  |        |                                       |                 |                  |      |
| 5                    | Name 🕇                                                                         |          |                    |                                                                                                    | Service It                                                 | tem                  | Service 1        | Гуре   | Drug Name                             | Approval Method | Approval Sta     | atus |
|                      | Medical Drug - Prescription Medication Name(s)                                 |          |                    |                                                                                                    |                                                            |                      | Medical Dr       | ug     | Prescription<br>Medication<br>Name(s) | Application     | Approved         |      |
|                      | Medical Services - Dr/Specialist Visits (including services during that visit) |          |                    |                                                                                                    | Dr/Speciali<br>Visits (inclu<br>services du<br>that visit) | st<br>Iding<br>Iring | Medical Services |        |                                       | Application     | Approved         |      |
| Grant Details Gi     |                                                                                |          | Gra                | Grant award details cannot be changed.                                                                                                    |                                                            |                      |                  |        |                                       |                 |                  |      |
|                      |                                                                                |          | Note<br>com<br>mon | Note: Grant start dates are calculated as 90 days before your application completion date. Grant end dates are calculated as the last day of the 12th month following grant approval |                                                            |                      |                  |        |                                       |                 |                  |      |
| New Payment Requests |                                                                                |          | Sele               | Select to generate a new payment request.                                                                                                    |                                                            |                      |                  |        |                                       |                 |                  |      |
| Payment History      |                                                                                |          |                    | View the grant payment history. "Status Reason" will update as your payment is processed. Emails are sent notifying the parent/guardian                                              |                                                            |                      |                  |        |                                       |                 |                  |      |

| 4 – Edit Payment Request                    | Select to update and resubmit a payment request following an email notifying you of changes or additional information needed.         |
|---------------------------------------------|----------------------------------------------------------------------------------------------------|
| 5 – Approved Services / Special<br>Requests | The grant will only cover services listed here and in your grant approval email, even if you applied for additional items not listed. |

#### Payment Requests

Select "New Payment Request" on the child's Active Grant at the top of the Dashboard, in the Child Profile, or in the Payment History/Active Grant details.

### Important Notes:

Only dates of service occurring within the grant start and expiration date timeframe will be considered for the grant. There are no exceptions.

Payment requests for dates of service within the grant dates must be submitted within 30 days of the grant expiration date to be considered for payment. Any grant balance remaining after the grant payment window will be forfeited and revert to UHCCF.

### **Required Documents**

These must be uploaded to each payment request. Failure to upload the documents will delay processing and may result in a payment request denial.

- 1. A detailed **invoice** showing the child's name, date(s) of service, provider information, service rendered, and billed amount.
- 2. An **Explanation of Benefits (EOB)** from your insurance that shows the details of how they have processed the charges for the requested dates of service including the patient responsibility amount.
  - 1. If you choose to go to an out of network provider or a provider that does not accept insurance, you are responsible for submitting to your insurance for an EOB to be obtained.
  - 2. If you do not have coverage for the service, we need **proof of non-coverage**.
    - i. This is a document from your insurance company that confirms no benefits will be paid out for a service or product. It could be a copy of your benefit summary's exclusions list highlighting no coverage, a denial letter from your insurance company, or an Explanation of Benefits that shows no benefits are available.
- 3. **Proof of payment** (for reimbursement to the parent/guardian).
  - 1. Accepted proof of payment: receipt, provider invoice showing payment, front and back of *cashed* check, bank or credit card statement.

There are two payment options:

- 1. Reimbursement to the parent/guardian via check or Zelle.
- 2. Payment to the provider directly via check.
  - a. If we have not sent a provider payment before, we will need a copy of their W-9 to get them set up in our system.

| Create Payment Request                                                                                                    |                                                                                                    |  |  |  |  |
|----------------------------------------------------------------------------------------------------|----------------------------------------------------------------------------------------------------|--|--|--|--|
| Reference the image and table bel                                                                                                    | ow when creating a new payment request.                                                                       |  |  |  |  |
| Add Payment Request                                                                                                    |                                                                                                    |  |  |  |  |
| Who Do We Need to Send Payment To? *                                                                                                    | Start Date Medical Service, Item or End Date Medical Service, Item or                                         |  |  |  |  |
| 1 Select                                                                                                    | Procedure Received or Purchased *     Procedure Received or Purchased *                                       |  |  |  |  |
|                                                                                                    |                                                                                                    |  |  |  |  |
| Enter Reimbursement Amount *                                                                                                    |                                                                                                    |  |  |  |  |
| Select the Approved Grant Service you are                                                                                                    | Additional Information                                                                                        |  |  |  |  |
| For the second second s |                                                                                                    |  |  |  |  |
| <b>•</b>                                                                                                    |                                                                                                    |  |  |  |  |
| Provider Invoice/Bill *                                                                                                    | Explanation of Benefits (EOB) or Proof of<br>Non-Coverage                                                     |  |  |  |  |
| Click to select Name                                                                                                    |                                                                                                    |  |  |  |  |
| file(s)                                                                                                    | Click to select                                                                                               |  |  |  |  |
| Selected                                                                                                    | 6 file(s)                                                                                                    |  |  |  |  |
| Files:                                                                                                    | Selected                                                                                                    |  |  |  |  |
| Upload                                                                                                    | Files:                                                                                                    |  |  |  |  |
|                                                                                                    | Lipland                                                                                                    |  |  |  |  |
|                                                                                                    | opioau                                                                                                    |  |  |  |  |
| I attest that I am the parent or legal gua                                                                                                    | ardian listed in the application and that these charges are, to the best of my knowledge, within the grant    |  |  |  |  |
| Signature *                                                                                                    |                                                                                                    |  |  |  |  |
|                                                                                                    |                                                                                                    |  |  |  |  |
| 10 Submit Payment Request                                                                                                    |                                                                                                    |  |  |  |  |
|                                                                                                    |                                                                                                    |  |  |  |  |
| 1 – Who Do We Need to Send                                                                                                    | Select "Provider" or "Parent/Guardian" from the drop-down list.                                               |  |  |  |  |
| Payment To?                                                                                                    | Note: If you select "Parent/Guardian," additional fields show up for additional required information          |  |  |  |  |
| 2 – Start & End Dates of Medical                                                                                                    | Select the calendar icon or enter the <b>date of service</b> in MM/DD/YYYY                                    |  |  |  |  |
| Service, Item or Procedure                                                                                                    | format. If requesting payment for a single date of service, enter that date                                   |  |  |  |  |
| 3 – Reimbursement Amount                                                                                                    | Enter the dollar amount of the payment request.                                                               |  |  |  |  |
|                                                                                                    | Note: Payment amount must match on the invoice and the amount shown as<br>"Patient Responsibility" on the EQB |  |  |  |  |
| 4 – Payment Method                                                                                                    | Select "Check" or "Zelle" from the drop-down list.                                                            |  |  |  |  |
|                                                                                                    | (This box only shows when "Parent/Guardian" is selected for "Who Do We Need to Send Payment To?")             |  |  |  |  |
| 5 – Zelle Payment Information                                                                                                    | Enter the phone number or email address associated with your Zelle                                            |  |  |  |  |
|                                                                                                    | account.<br>Note: If your Zelle payment does not go through a check will automatically be                     |  |  |  |  |
|                                                                                                    | mailed to you instead.                                                                                        |  |  |  |  |
|                                                                                                    | (This box only shows when "Parent/Guardian" is selected for "Who Do We Need to Send Payment To?")             |  |  |  |  |
| 6 – Approved Grant Service                                                                                                    | Select the "magnifying glass" to select the approved grant service you                                        |  |  |  |  |
| 7 Additional Information                                                                                                    | are requesting payment for.                                                                                   |  |  |  |  |
|                                                                                                    | payment request. (E.g., the provider's mailing address, if different from                                     |  |  |  |  |
|                                                                                                    | the invoice address.)                                                                                         |  |  |  |  |

| 8 – Provider Invoice/Bill                                         | Upload a detailed invoice showing the child's name, date(s) of service, provider information, service rendered, and billed amount.                                                                                                    |
|-------------------------------------------------------------------|----------------------------------------------------------------------------------------------------|
| 9 – Explanation of Benefits<br>(EOB) or Proof of Non-<br>Coverage | Upload an <b>Explanation of Benefits (EOB)</b> from your insurance that<br>shows the details of how they have processed the charges for EACH<br>requested date of service, including the patient responsibility amount.<br>Note: Letters from providers are not accepted. If you choose to go to an out of<br>network provider or a provider that does not accept insurance, you are<br>responsible for submitting to your insurance for an EOB to be obtained.<br>If you do not have coverage for the service, upload <b>proof of non-</b><br><b>coverage</b> .<br>Note: This is a document from your insurance company that confirms no<br>hepefite will be paid out for a service or product. It could be a conv of your |
|                                                                   | benefit summary's exclusions list highlighting no coverage, a denial letter from<br>your insurance company, or an Explanation of Benefits that shows no benefits<br>are available.                                                                                                    |
| 10 – Proof of Payment                                             | <ul> <li>Upload a receipt, provider invoice showing payment, front and back of <i>cashed</i> check, or your bank or credit card statement.</li> <li>(This only shows when "Parent/Guardian" is selected for "Who Do We Need to Send Payment To?")</li> </ul>                                                                                                    |
| 11 – Parent/Legal Guardian<br>Attestation and Signature           | Read and acknowledge the parent/legal guardian attestation. Enter your name in the Signature text box.<br>Note: Providers, social workers, or other proxies ARE NOT PERMITTED to submit payment requests.                                                                                                    |
| 12 – Submit Payment Request                                       | Select "Submit Payment Request" to submit.<br>Upon successful submission of the application, the following pop up will<br>appear.                                                                                                    |
|                                                                   | Important Notes:<br>Once submitted, a Grant Manager will review your request within three to<br>five business days. You will then receive an email approving, denying, or<br>requesting additional information for your payment request.<br>After approval, your payment will be issued within 14 business days                                                                                                    |